## Editing the Slide block (banner display on the homepage)

The banner slideshow on your homepage is contained in a block. Images **MUST** be sized to the appropriate dimensions **PRIOR** to uploading to Cascade. Dimensions for homepage banner images are 300px by 700px.

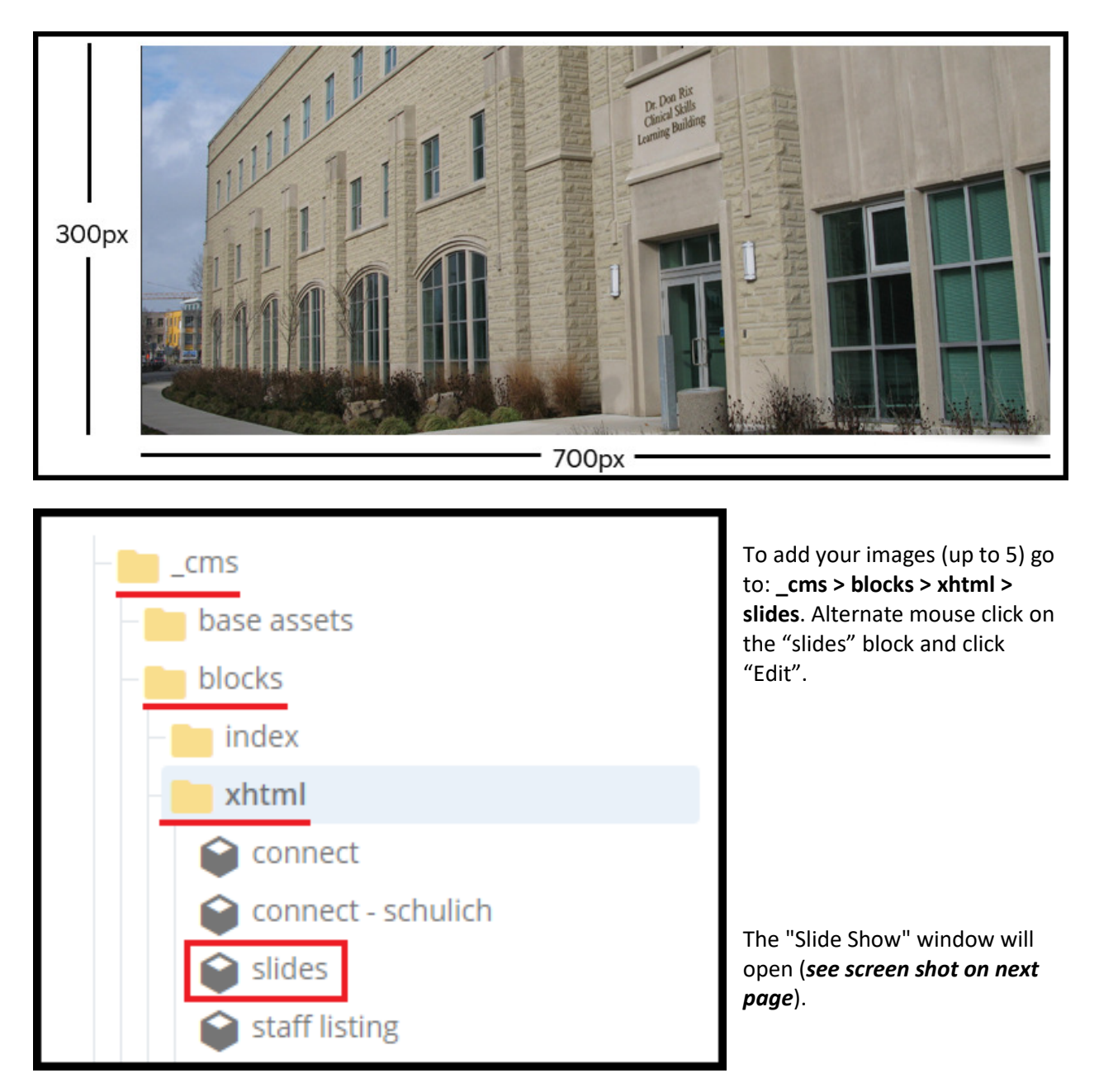

| E<br>Content | <b>N</b> etadata | ¢<br>Properties | C3<br>Fullscreen |                                  |                                       | Draft saved                      | Close                    | Preview<br>Draft                                         |
|--------------|------------------|-----------------|------------------|----------------------------------|---------------------------------------|----------------------------------|--------------------------|----------------------------------------------------------|
| Slide S      | how              |                 |                  |                                  |                                       | When you are<br>vertical dots ar | finished c<br>nd then "S | lick on the three<br>Submit"                             |
| S Phot       | lide Show        |                 |                  |                                  |                                       |                                  |                          | ( <del>)</del>                                           |
|              | Choose File      |                 |                  | Add your image                   |                                       |                                  |                          | Click on the green<br>plus sign to add<br>another slide. |
|              | Choose Pag       | e               |                  | ]~-                              | If you choose to use th<br>page<br>OR | is function you                  | can link to              | o a                                                      |
|              |                  |                 |                  | ] ~                              | external website<br>NOT both          |                                  |                          |                                                          |
| Title        |                  |                 |                  | ٦_                               | You can add a title and               | cantion to                       |                          |                                                          |
| Capt         | Caption          |                 |                  | your image or leave these blank. |                                       |                                  |                          |                                                          |

1. Photo - click on the "Choose File" to choose the image you wish to use.

## Steps 2 – 6 are Optional

(Steps 2-4 cannot be used together, i.e. you cannot link to a page, a file, and an external link):

- 2. Link to a page in Cascade click on "Choose Page" if you want your image to link to a page in cascade. E.g. one of your news articles.
- 3. **OR** Link to a PDF in Cascade click on "Choose File" if you want your image to link to a PDF in Cascade. E.g. poster of an event.
- 4. **OR** Link to an external Website if you want your image to link to an external site add the url of the external site in this field.
- 5. Title you can add a title to your photo by putting the title in this line.
- 6. Caption you can add a caption after the title by putting the caption in this line. Please note: the caption ideally should only be one line of text (otherwise it increases the size of the title/caption banner covering more of your image and the blue navigation dots cover your text).
- 7. Add the image description in the Alt Tag field.
- 8. Once you have completed adding your image(s) click "Advanced Submit" (three vertical dots) icon and then "Submit. Navigate back to your homepage in Cascade to see your results.

## Important

If you want to add text to your images use the **title** and **caption** fields. To meet AODA Compliance standards, images should not be created with text directly on them as it can not be read by online readers.